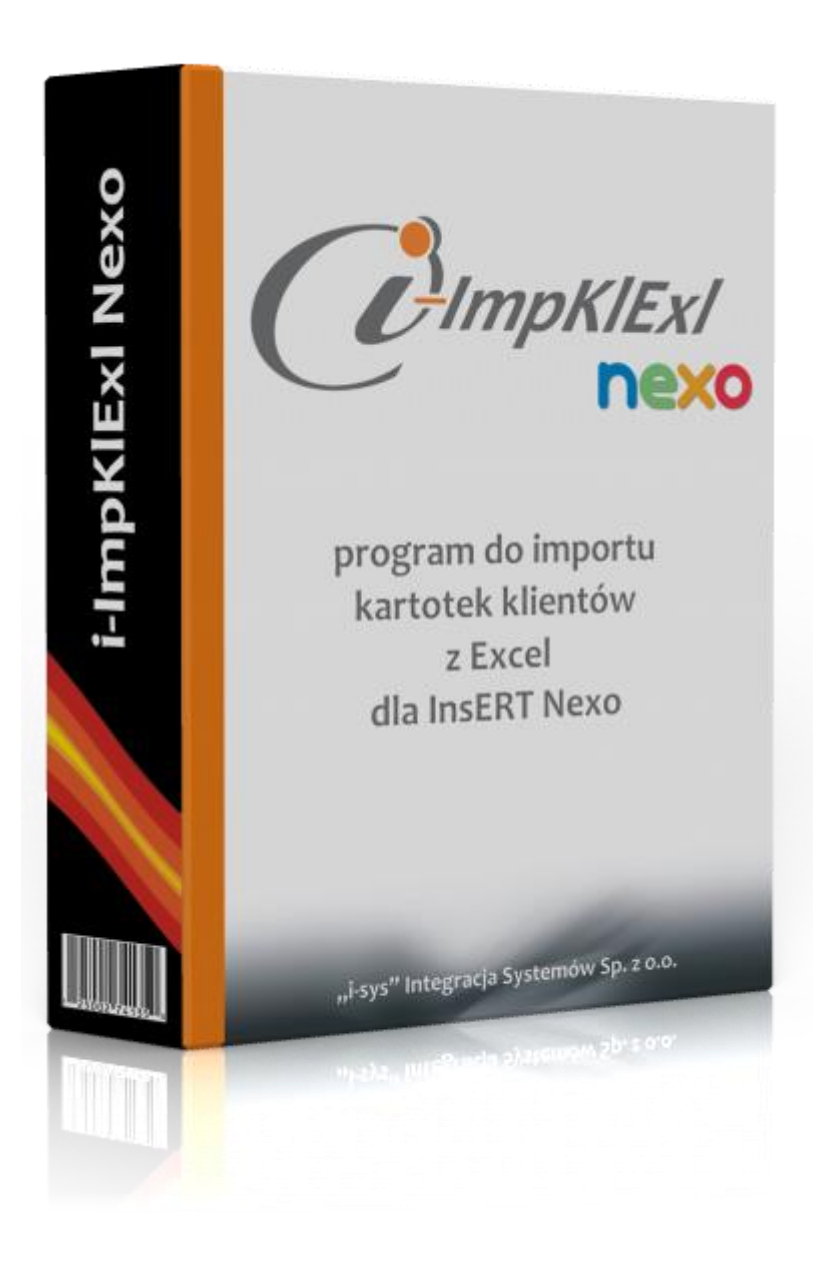

Dodatek dla InsERT nexo

Instrukcja instalacji i konfiguracji wersja: 2.0.0.

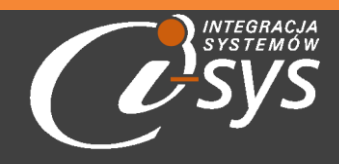

"i-sys" Integracja Systemów Spółka z o.o., ul. Elektronowa 2, 03-219 Warszawa

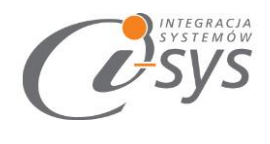

| S | nis | tre | sćci |
|---|-----|-----|------|
| 3 | pis | ue  | :sui |

| 1. | Infor  | macje ogólne3                           |
|----|--------|-----------------------------------------|
|    | 1.1.   | O programie                             |
|    | 1.2.   | Wymagania systemowe i sprzętowe3        |
| 2. | Przyg  | gotowanie programu do pracy4            |
|    | 2.1.   | Instalacja4                             |
|    | 2.2.   | Konfiguracja7                           |
|    | 2.2.1. | Połączenie7                             |
|    | 2.2.2. | Licencja programu                       |
|    | 2.3.   | Połącz/Rozłącz                          |
| 3. | Praca  | a z programem14                         |
|    | 3.1.   | Plik Excel                              |
|    | 3.2.   | Mapowanie kolumn                        |
|    | 3.3.   | Wczytywanie klientów do Subiekta nexo16 |
|    | 3.4.   | Profile importu                         |
| 4. | Map    | owanie kolumn                           |
|    | 4.1.   | Firma                                   |
|    | 4.2.   | Pracownik                               |
|    | 4.3.   | Osoba23                                 |

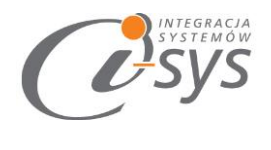

# 1. Informacje ogólne

### 1.1. O programie

Program **i-ImpKIExI nexo** umożliwia wczytanie, a także aktualizacje kartoteki klientów z plików Excel do programu Subiekt nexo PRO. Program idealnie sprawdzi się przy przeniesieniu danych z innego systemu do Subiekt nexo PRO, później pomoże aktualizować je dzięki profilom importu.

Podstawowe możliwości programu:

- ✓ **Dopasowanie** automatyczne mapowanie pól z Excela w przypadku, gdy nazwy są takie same jak w Subiekt
- ✓ **Dodawanie** automatyczne dodawanie nowych, cech, dodatkowych jednostek miary oraz przeliczników
- ✓ Wyszukiwanie aktualizacja kartotek klientów po symbolu i kodzie kreskowym.
- ✓ **Profilowanie** możliwość zapisania ustawień lokalizacji pliku, wybranych kolumn oraz parametrów importu.

### 1.2. Wymagania systemowe i sprzętowe

Program posiada identyczne wymaganie systemowe i sprzętowe jak program InsERT Subiekt nexo PRO. Do rozpoczęcia pracy z programem wymagane są:

• Subiekt nexo PRO(wersja 10.0 lub nowsza)

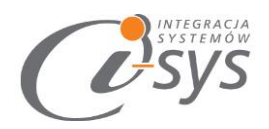

### 2. Przygotowanie programu do pracy

### 2.1.Instalacja

Instalacja programu polega na uruchomieniu pliku instalatora **(Setup\_i-ImpKIExl\_Nexo.exe)**. Po uruchomieniu instalatora (rys. 1) wyświetlane są podstawowe informacje dotyczące instalowanego programu tj. nazwa programu oraz przyciski, którymi możemy rozpocząć instalacje wybranego programu lub ją przerwać.

| 谩 i-ImpK               | Exl Nexo - InstallShield Wizard                                                                        |
|------------------------|----------------------------------------------------------------------------------------------------|
| INTEGRACJA<br>SYSTEMÓW | Welcome to the InstallShield Wizard for<br>i-ImpKlExl Nexo                                             |
| <b>U</b> -sys          | The InstallShield(R) Wizard will install i-ImpKlExl Nexo on your<br>computer. To continue, click Next. |
|                        | WARNING: This program is protected by copyright law and international treaties.                        |
|                        | < Back Next > Cancel                                                                                   |

(rys.1.) Instalowanie aplikacji

Po rozpoczęciu instalacji przyciskiem **Next** instalator sprawdzi czy w systemie są wymagane komponenty oraz poprawność pakietu instalacyjnego a następnie rozpocznie kopiowanie plików. Kolejnym krokiem procesu instalacji jest akceptacja warunków licencji (rys. 2).

"i-sys" Integracja Systemów Spółka z o.o. ul. Elektronowa 2, 03-219 Warszawa NIP: 952-206-31-97 e-mail: <u>kontakt@i-sys.pl</u>

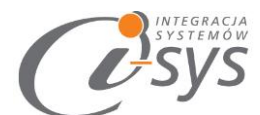

| i-ImpKIExl Nexo - InstallShield Wizard                                                                                                    | ×                                                                     |
|----------------------------------------------------------------------------------------------------|-----------------------------------------------------------------------|
| License Agreement<br>Please read the following license agreement carefully.                                                                                                    | Systemow<br>Systemow                                                  |
| WARUNKI LICENCJI PROGRAMU                                                                                                    | ^                                                                     |
| <ul> <li>§ 1.</li> <li>1. Warunkiem legalnego korzystania z programu i-Imp<br/>zwanego dalej Programem jest zaakceptowanie niniejsz<br/>Warunków Licencji odpłatnej, niepełnej, bezterminowe<br/>niewyłącznej oraz nieprzenoszalnej - udzielonej przez "<br/>Integracja Systemów Spółka z o.o. zwany Licencjodawcą<br/>potwierdzeniem jest zainstalowanie i uruchomienie Pre</li> </ul> | KhExl Nexo,<br>zych<br>ej,<br><b>,i-sys"</b><br>ą - czego<br>ogramu v |
| <ul> <li>I accept the terms in the license agreement</li> <li>I do not accept the terms in the license agreement</li> </ul>                                                                                                    | Print                                                                 |
| InstallShield <u>Next &gt;</u>                                                                                                    | Cancel                                                                |

(rys. 1) Akceptacja warunków licencji

Install i-ImpKIExI Nexo - InstallShield Wizard

 Destination Folder
 Click Next to install to this folder, or click Change to install to a different fold
 ImpKIExI Nexo

 ImpKIExi Nexo to:
 C:\Program Files (x86)\i-sys\i-ImpKIExi Nexo\
 Change...

 InstallShield

 Change...

 InstallShield

 Cancel

 (rys. 3) Konfiguracja instlacji programu
 X

W następnym kroku mamy możliwość wybrania miejsca docelowego instalacji aplikacji (rys. 3).

"i-sys" Integracja Systemów Spółka z o.o. ul. Elektronowa 2, 03-219 Warszawa NIP: 952-206-31-97 e-mail: <u>kontakt@i-sys.pl</u>

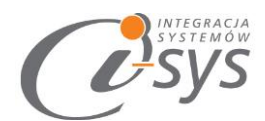

Ostatnim etapem instalacji jest potwierdzenie poprawności wykonania. Na tym ekranie możemy dodatkowo zezwolić na uruchamianie programu (rys. 4).

| i-ImpKl                       | Exl Nexo - InstallShield Wizard                                                                          | × |  |  |
|-------------------------------|----------------------------------------------------------------------------------------------------|---|--|--|
| INTEGRACJA<br>SYSTEMÓW<br>SVS | InstallShield Wizard Completed                                                                           |   |  |  |
|                               | The InstallShield Wizard has successfully installed i-ImpKlExl<br>Nexo. Click Finish to exit the wizard. |   |  |  |
|                               | ☑ Launch the program                                                                                     |   |  |  |
|                               |                                                                                                    |   |  |  |
|                               | < <u>B</u> ack <u>Finish</u> Cancel                                                                      |   |  |  |

(rys. 4) Zakonczenie instlacji

Po zakończonym procesie instalacji na pulpicie użytkownika zostanie utworzony skrót do uruchomienia programu.

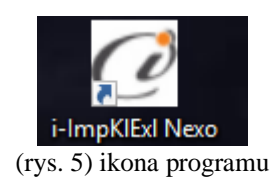

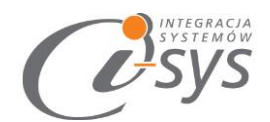

### 2.2.Konfiguracja

Do prawidłowego działania programu wymagana jest:

- konfiguracja połączenia do bazy danych Subiekta NEXO.
- wczytanie danych dotyczących licencji

### 2.2.1. Połączenie

Opcja ta jest dostępna z menu *Konfiguracja -> Połączenie* i służy do skonfigurowania połączenia programu z Subiekt nexo PRO (Rys. 6).

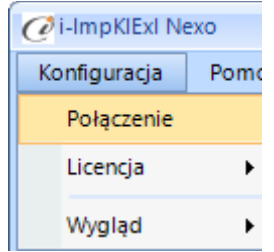

(rys. 6) Konfiguracja połączenia

W nowo otwartym oknie "Parametry połączenia do NEXO" (Rys. 7) w sekcji o *Informacje o serwerze SQL* należy wypełnić pole "Serwer" wpisując nazwę serwera (oraz nazwę instancji, jeżeli występuje), bądź skorzystać

z możliwości automatycznego znalezienia serwera wybierając przycisk 혿

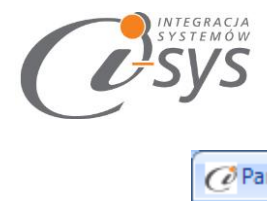

| 🥑 Parametry połączenia c | lo Nexo  | )                              | X |
|--------------------------|----------|--------------------------------|---|
| - Informacje o serwerze  | SQL —    |                                |   |
| Serwer:                  | -SYS-04  | VINSERTNEXO 💌 🖒                |   |
| Autentykacia             | Window   | vs užvtkownika serwera         |   |
| Nazwa użytkow            | vnika:   |                                |   |
| 1                        | Hasło:   |                                |   |
| Sprawdź połączenie z     | serwere  | m SQL                          |   |
| Informacie o podmioci    | ie       |                                |   |
| Podmiot:                 | Demo 1   | 0.04.08.2016                   |   |
| _                        | Jenno_1  |                                |   |
| 🔽 Zaloguj auton          | natyczni | ie z uprawnieniami użytkownika |   |
| Użytko                   | ownik:   | Szef firmy 🔹 🕄                 |   |
| H                        | Hasło:   | *****                          |   |
| Sprawdź logowanie do     | o podm   | iotu <u>Nadpisz binaria</u>    |   |
|                          |          | Anuluj Zapisz                  |   |

(rys. 7) Parametry połączenia do NEXO

W zależności od konfiguracji serwera SQL możemy do zrealizowania połączenia zaznaczyć opcję *Autentykacja Windows użytkownika serwera* (Rys. 8) lub podać nazwę użytkownika SQL oraz hasło. Poprawność połącznia dla podanych danych można sprawdzić wybierając *Sprawdź połączenie z serwerem SQL*. Poprawność połączenia sygnalizowana będzie odpowiednią ikoną.

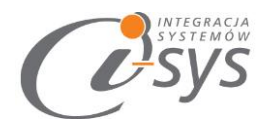

| Informacje o serwerze SQL |                                         |  |  |  |
|---------------------------|-----------------------------------------|--|--|--|
|                           | Serwer: I-SYS-04\INSERTNEXO             |  |  |  |
|                           | itentykacja Vindows użytkownika serwera |  |  |  |
| Na                        | zwa użytkownika:                        |  |  |  |
|                           | Hasło:                                  |  |  |  |
| Sprawdź p                 | ołączenie z serwerem SQL                |  |  |  |

(rys. 8) Autentykacja Windows

W sekcji *Informacje o podmiocie* z listy rozwijanej wybieramy podmiot, z którym będziemy chcieli pracować (Rys. 9). Jeżeli chcemy, aby program uruchamiał się z automatycznie zalogowanym użytkownikiem Subiekt nexo PRO to musimy zaznaczyć to wybierając *Zaloguj automatycznie z uprawnieniami użytkownika* oraz dodatkowo wprowadzić użytkownika i hasło. Tutaj także możemy sprawdzić poprawność połączenia klikając na *Sprawdź logowanie do podmiotu.* 

| Informacje o podmiocie                               |                          |       |  |  |  |
|------------------------------------------------------|--------------------------|-------|--|--|--|
| Podmiot:                                             | Demo_10-04-08-2016 🛛 🔽 🔁 |       |  |  |  |
| Zaloguj automatycznie z uprawnieniami użytkownika    |                          |       |  |  |  |
| Użytkownik: Szef firmy 🔹 🔁                           |                          |       |  |  |  |
|                                                      | Hasło:                   | ***** |  |  |  |
| Sprawdź logowanie do podmiotu <u>Nadpisz binaria</u> |                          |       |  |  |  |

(rys. 9) Informacje o podmiocie

### UWAGA!!!

Podczas pierwszej konfiguracji programu wymagane jest użycie opcji **Nadpisz binaria**. Binaria to biblioteki DLL, które są wymagane do prawidłowego działania programu i muszą być zgodne z wersją Subiekt nexo. Stąd przy każdej aktualizacji systemu Subiekt nexo wymagane jest ponowne użycie tej opcji.

Zmiana podmiotu, aktualizacja Subiekta lub dodanie pól własnych także wymaga "Nadpisania Binariów".

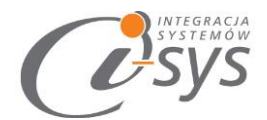

Wpisane ustawienia zatwierdzamy przyciskiem Zapisz.

Po zalogowaniu w dolnym pasku programu pojawią się informacja, na jakim podmiocie obecnie pracujemy oraz jaki użytkownik jest zalogowany (Rys. 10).

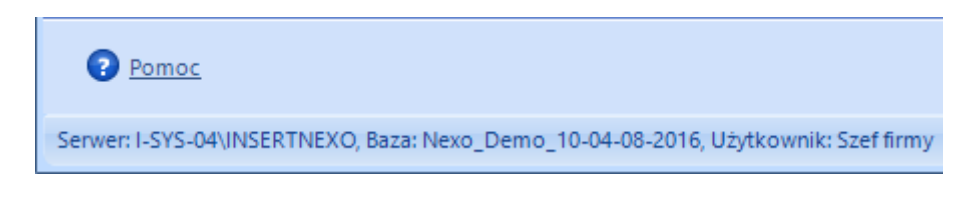

(rys. 10) Stan połączenia

### 2.2.2. Licencja programu

Uruchomienie programu nastąpi po wczytaniu dostarczonego wraz z aplikacją pliku licencyjnego lub pobraniu go bezpośrednio do programu z Internetu. Plik licencji jest dokumentem elektronicznym zawierającym klucz produktu. Wczytanie nowego klucza licencyjnego spowoduje usunięcie poprzedniego. Opcja ta jest dostępna z menu *Konfiguracja -> Licencja*.

*Pobierz i wczytaj* – pobiera i wczytuje licencje z Internetu.

*Licencja* – informuje o uzyskanej dystrybucji programu, numerze licencji, jej dacie ważności, typie.

*Użytkownicy* - daje możliwość przydzielenia licencji konkretnemu użytkownikowi, ilość możliwych przydzieleń zależna jest od posiadanej licencji.

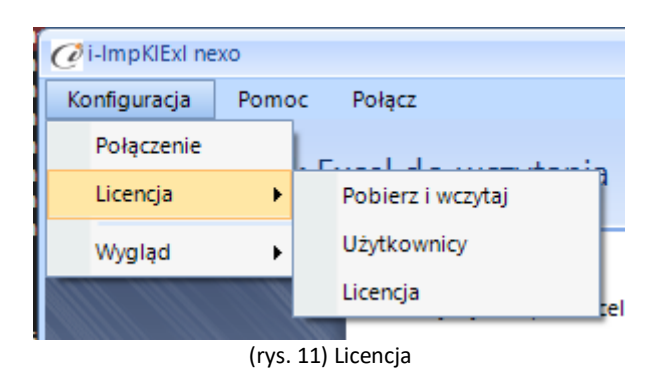

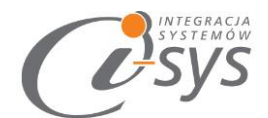

| 🧭 i-ImpKIExI nexo                                                                                                    | = ×                                                                                                    |
|----------------------------------------------------------------------------------------------------|----------------------------------------------------------------------------------------------------|
| Konfiguracja P CLicencja dla: i-ImpKIExI nexo 2.0.0                                                                                                    | < l                                                                                                    |
| Nr licencji:                                                                                                    | a the second second sec |
| Wybierz db3d3656-b6ae-4265-af5c-c82497570c70                                                                                                    | Ohn                                                                                                    |
| Nazwa klienta:                                                                                                    | <u>~~~</u>                                                                                                    |
| Firma prezentacyjna                                                                                                    |                                                                                                    |
| NIP:                                                                                                    |                                                                                                    |
| 000000000                                                                                                    |                                                                                                    |
| Pomiń Pobierz                                                                                                    |                                                                                                    |
| Komunikat                                                                                                    | ×                                                                                                    |
| Klucz licencji o numerze db3d3656-b6ae-4265-af5c-c82497570c70 został pobrany p<br>Licencja ważna do 20.03.2019.<br>Ilość stanowisk 1<br>Licencja Demo. | ooprawnie.                                                                                                    |
| Help     Kext >                                                                                                    | Cancel                                                                                                    |
| Serwer: I-SYS-06\SQL2017, Baza: Nexo_Demo_20190306, Użytkownik: Szef firmy                                                                             | i                                                                                                    |
|                                                                                                    |                                                                                                    |

### (rys. 12) Licencja

Mamy możliwość pobrania automatycznie licencji po wybraniu opcji *Licencja -> Pobierz i wczytaj.* Po wciśnięciu widocznego(rys. 12) przycisku *Pobierz* wyświetli nam się komunikat z informacjami o uzyskanej licencji. W przypadku nie wykupienia licencji zostanie wygenerowana i pobrana licencja demo.

Chcąc wykonać w pełni poprawnie operację zaimportowania kartotek do programu **i-ImpKIExI nexo** należy wskazać kto za ten import wykonuje. Ilość użytkowników zależy od posiadanej licencji(rys. 13)

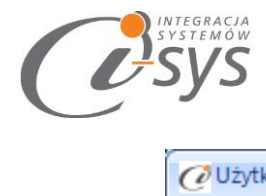

| 🕜 Użytkownicy licencji i-ImpKIExI nexo |     |            |     |      | X |
|----------------------------------------|-----|------------|-----|------|---|
| Dostępni:                              |     | Wybrani:   |     |      |   |
| Jerzy Kalkowski                        |     | Szef firmy |     |      |   |
| Dorota Wciskacz                        | >   |            |     |      |   |
| Małgorzata Orłowska                    |     |            |     |      |   |
| Jan Przykładowy                        |     |            |     |      |   |
| Joanna Woźniak                         |     |            |     |      |   |
| Jerzy Pakamera                         | >>  |            |     |      |   |
| Rafał Nawojowski                       | < < |            |     |      |   |
| Maria Kwiatkowska                      |     |            |     |      |   |
| Anna Nowacka - kadrowa                 |     |            |     |      |   |
| Krzysztof Lisowski                     |     |            |     |      |   |
|                                        |     |            |     |      |   |
|                                        |     |            |     |      |   |
| Pozostało: 0                           |     |            | Zap | oisz |   |

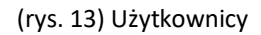

### Wersja demo

Wersja demo programu, pozwala na pracę na dowolnym podmiocie Subiekta. Użytkownik ma możliwość przetestowania programu w rzeczywistych warunkach i na swoich danych. Wersja demo jest ograniczona czasowo oraz umożliwia import do 10 kartotek.

Przechodząc *Konfiguracja -> Licencja -> O programie* i służy do wyświetlenia informacji dotyczących programu (rys. 14). Wyświetlane są następujące dane:

- Nazwa programu i wersja
- Dla kogo wystawiona jest licencja
- Dane dystrybutora

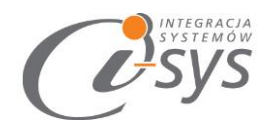

| 🕐 O programie                                                                                | X                            |
|----------------------------------------------------------------------------------------------|------------------------------|
|                                                                                              | itegracja<br>ystemów         |
| "i-sys" Integracja Systemów Sp.                                                              | . z o. o.                    |
| ul. Elektronowa 2                                                                            |                              |
| 03-219 Warszawa                                                                              |                              |
| tel. (22) 812 49 18                                                                          | i even l                     |
| eman. kontakt <u>ien-sysipi</u> www.i                                                        | <u>1-575,01</u>              |
| i-ImpKIExI nexo 2.0.0                                                                        |                              |
| Licencja dla:                                                                                | Тур:                         |
| Firma prezentacyjna                                                                          | Licencja demo                |
| Nr licencji: D                                                                               | ata ważności: Ile stanowisk: |
| db3d3656-b6ae-4265-af5c-c82497570c70                                                         | 20.03.2019 1                 |
| Dane dystrybutora:                                                                           |                              |
| "i-sys" Integracja Systemów Sp. z o.o.<br>Elektronowa 2<br>03-291 Warszawa<br>(22) 812 40 18 |                              |
| L                                                                                            | ОК                           |

(rys. 14) Informacje o programie

### 2.3.Połącz/Rozłącz.

Opcja ta służy do nawiązania połączenia z bazą danych Subiekta nexo PRO – jeżeli nie mamy połączenia lub rozłączania połączenia.

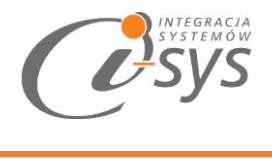

# 3. Praca z programem

### 3.1.Plik Excel

W pierwszym kroku wskazujemy plik Excel do zaimportowania przyciskiem *Wybierz plik* (rys. 15). Mamy też możliwość wyczyszczenia wskazania przyciskiem *Wyczyść plik*. Przycisk *Wczytaj profil* został opisany w rozdziale 3.4. Profile importu.

| 🧭 i-ImpKIExI Nexo            |                                                         | _ = ×                             |
|------------------------------|---------------------------------------------------------|-----------------------------------|
| Konfiguracja Pomoc           | Rozłącz                                                 |                                   |
| Wybierz plik Ex              | cel do wczytania                                        | $\{ \mathcal{O} \}_{\mathcal{O}}$ |
|                              | Z\KI\kon2.xls                                           |                                   |
|                              | Wybierz plik                                            |                                   |
|                              | Wyczyść plik                                            |                                   |
|                              | Wczytaj profil                                          |                                   |
|                              | 💿 Kontrahent i Osoba 🔘 Pracownik kontrahenta            |                                   |
| P Help                       | < Back Next >                                           | Cancel                            |
| Serwer: I-SYS-04\SQLTOMEK, E | Baza: Nexo_Demo_1_1101_17082016, Użytkownik: Szef firmy | .::                               |

(rys. 15) Wybór pliku

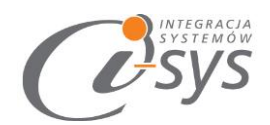

### 3.2. Mapowanie kolumn

W drugim kroku kreatora wskazujemy mapowanie kolumn z Excela.

Każdej kolumnie importowanego pliku (Źródłowa) przyporządkowujemy odpowiadającą jej kolumnę w Subiekcie (**Docelowa**) (rys. 16). Pola bez wskazanego odpowiednika zostaną pominięte. Wskazania pola docelowego dokonujemy wybierając jego nazwę z listy rozwijanej (rys. 16). Program zaproponuje nam domyślne mapowanie kolumn na podstawie ich nazw.

| Ci-ImpKIExI Nexo                                                                           |                                      | _ =                    | Х      |
|--------------------------------------------------------------------------------------------|--------------------------------------|------------------------|--------|
| Konfiguracja Pomoc Rozłącz<br>Mapowanie kolumn<br>Aby zmienić mapowanie kliknij na kolumnę |                                      |                        | م<br>( |
|                                                                                            | Źrodłowa                             | Docelowa               |        |
| Usuń mapowanie                                                                             | Symbol                               | symbol                 |        |
|                                                                                            | Nazwa                                | Nazwa                  | =      |
| Przywróć mapowanie                                                                         | Nazwa pełna                          | Pełna nazwa            |        |
|                                                                                            | Ulica                                | ulica                  |        |
|                                                                                            | Miejscowość                          | miejscowość 🛛 🔻        |        |
|                                                                                            | Kod pocztowy                         | miejscowość 🔺          | 1      |
|                                                                                            | Telefon                              | województwo<br>państwo | •      |
| P Help                                                                                     | < Back Next >                        | Opiekun<br>e-mail      |        |
| Serwer: I-SYS-04\SQLTOMEK, Baza: Nexo_Demo_1_11                                            | 101_17082016, Użytkownik: Szef firmy | telefon 💌              |        |

(rys. 16) Mapowanie kolumn

W lewej części okna znajdują się przyciski (rys. 16).

- Usuń mapowanie usuwa wszystkie wskazania kolumn docelowych
- Przywróć mapowanie przywraca domyślne wskazania kolumn

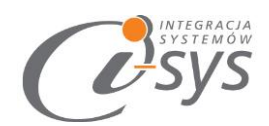

### 3.3. Wczytywanie klientów do Subiekta nexo

Trzecim i ostatnim krokiem jest wczytanie produktów do Subiekta.

W górnej części okna (rys. 17) znajdują się przyciski:

- Zobacz Excel podgląd importowanego pliku
- Zapisz profil zapisanie wykonanych ustawień jako profil importu (szczegółowo opisane w kolejnym rozdziale)

| 🧭 i-ImpKIExI Nexo          |                                                                                     | _ = X  |
|----------------------------|-------------------------------------------------------------------------------------|--------|
| Konfiguracja Pomoc         | Rozłącz                                                                             |        |
| Wczytywanie k              | dientów do Subiekt Nexo z pliku Excel                                               |        |
|                            | Zobacz Excel Zapisz profil<br>Reakcja na istniejące kartoteki<br>Pomijaj O Nadpisuj |        |
|                            |                                                                                     |        |
| Pelp                       | < Back Finish                                                                       | Cancel |
| Serwer: I-SYS-04\SQLTOMEK, | Baza: Nexo_Tomek1101.2607, Użytkownik: Szef firmy                                   | .::    |

(rys. 17) wczytywanie klientów

Przed zaimportowaniem kartotek określamy "reakcji na istniejące kartoteki" czy program ma pomijać czy też nadpisywać kartotekę jeśli pojawi się kartoteka z takim samym symbolem.

Import klientów rozpocznie się po wciśnięciu przycisku *Finish*, pojawi się wtedy pasek postępu importowania klientów (rys. 18).

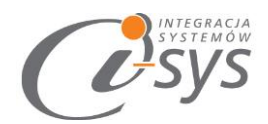

Wczytuję wiersz 1 z 3.

#### (rys. 18) Postęp importu

Po zakończeniu importu pasek postępu zostanie zamieniony na informacje dotyczące wczytanych oraz pominiętych kartotekach (rys. 19). W przypadku, gdy mamy informację o **"pominiętych"** pozycjach mamy możliwość sprawdzenia szczegółów w oknie otwieranym przyciskiem **Zobacz log**.

| Zobacz Excel Zapisz                       | z profil Zobacz log                                                                     |
|-------------------------------------------|-----------------------------------------------------------------------------------------|
| – Reakcja na istniejące kartoteki         |                                                                                         |
| 💿 Pomijaj 🔷 Nadpisuj                      |                                                                                         |
|                                           |                                                                                         |
|                                           |                                                                                         |
| Wszytkich pozycii: 3. wczytanych: 0. pomi | inietych: 3.                                                                            |
| Możesz zobaczyć log z wczytania.          | ······                                                                                  |
|                                           | @Podglad plikulogu                                                                      |
| < Back                                    | 1 Pominieto AB1 200X50CM_16<br>2 Pominieto AB1 25X50CM_17<br>3 Pominieto AB2 25X25CM_18 |
|                                           |                                                                                         |
| emo_28012018, Użytkownik: Szef firmy      |                                                                                         |

(rys. 19) Podsumowanie importu

### 3.4. Profile importu

Ustawienia pliku importu, mapowania kolumn i reakcji na istniejące kartoteki możemy zapisać jako profil importu co pozwoli nam znacznie skrócić czas importowania kolejnych plików. Profil można zapisać po wykonaniu wszystkich ustawień z ekranu *Wczytywania klientów* (ostatniego kroku kreatora importu) przyciskiem *Zapisz profil* (rys. 20).

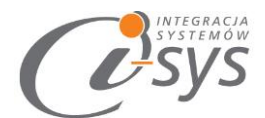

|                   |           |           |            | ·      |
|-------------------|-----------|-----------|------------|--------|
| Reakcja na istnie | jące kart | oteki     |            |        |
| 💿 Pomijaj         | 🔿 Nadp    | isuj      |            |        |
| szytkich pozycji: | 3, wczyt  | anych: 0, | pominiętyc | ch: 3. |

(rys. 20) Zapisywanie profilu

Pojawi się wtedy okno zapisu profilu z lista już istniejących profili gdzie możemy wybrać profil do nadpisania lub wpisać nazwę nowego profilu (rys. 21).

| CZapis Profilu | - |      | х |
|----------------|---|------|---|
| klienci kl2    |   |      |   |
|                |   |      |   |
|                |   |      |   |
|                |   |      |   |
|                |   |      |   |
|                |   |      |   |
|                |   |      |   |
|                |   |      |   |
|                |   |      |   |
|                |   |      |   |
|                | Z | apis | z |

(rys. 21) Zapis profilu

Wczytanie zapisanego profilu jest możliwe z ekranu wyboru pliku Excel (pierwszego kroku kreatora), wybierając przycisk *Wczytaj profil* (rys. 22).

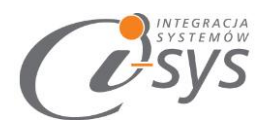

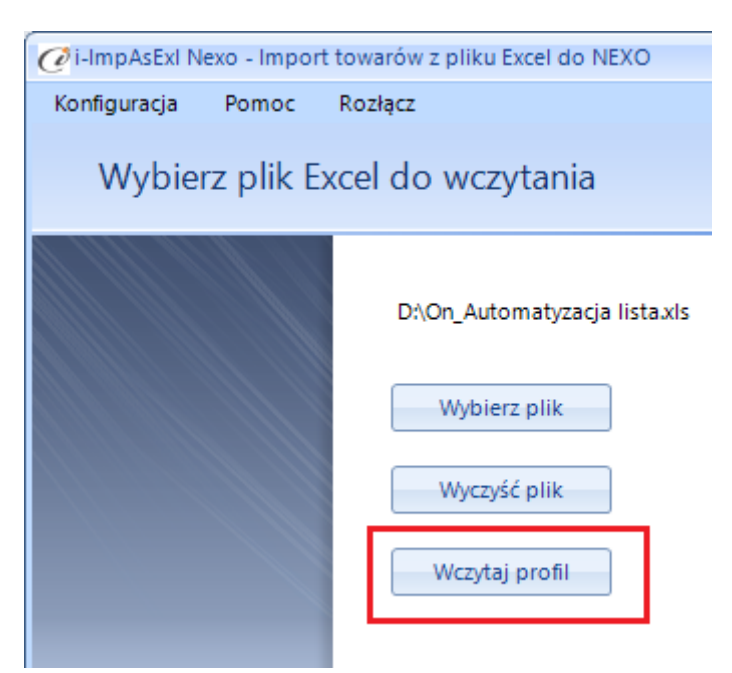

(rys. 22) Wczytywanie profilu

Pojawi się wtedy okienko wyboru profilu, gdzie należy wskazać wybrany profil i wcisnąć *Wczytaj* lub dwukrotnie kliknąć na wybranym profilu. Z tego miejsca możemy też usuną zbędne profile importu zaznaczając wybrany profil i wciskając przycisk *Usuń* (rys. 23).

| Wybór profilu<br>nazwa | _ = ×                                            |
|------------------------|--------------------------------------------------|
| kod kreskowy           | v 6xlsx                                          |
| testowy_2601201        | 5                                                |
|                        | Usuwanie ×<br>Czy na pewno chcesz usunąć profil? |
|                        | Yes No                                           |
| Usuń                   | Wczytaj                                          |

(rys. 23) Wczytywanie\Usuwanie profilu

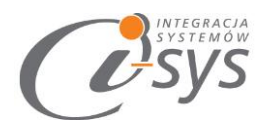

Pojawi się wtedy okienko wyboru profilu, gdzie należy wskazać wybrany profil i wcisnąć **Wczytaj** lub dwukrotnie kliknąć na wybranym profilu. Z tego miejsca możemy też usuną c zbędne profile importu zaznaczając wybrany profil i wciskając przycisk **Usuń** (rys. 23).

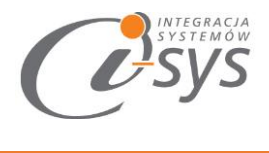

## 4. Mapowanie kolumn

### 4.1.Firma

| Nazwa z Subiekta nexo     | Opis                               | llość znaków                |
|---------------------------|------------------------------------|-----------------------------|
| symbol                    | Nazwa unikatowa (opcjonalna lub    | Może zawierać 1 do 64       |
| Symbol                    | wymagana, zależnie od ustawień)    | znaków                      |
| Nazwa                     | Skrócona nazwa importowanego firmy | Od 1 do 32 znaków           |
| Pełna nazwa               | Pełna nazwa firmy.                 | Od 1 do 512 znaków          |
| ulica                     |                                    | Od 1 do 64 znaków           |
| nr domu                   |                                    | Od 1 do 10 znaków           |
| nr lokalu                 |                                    | Od 1 do 10 znaków           |
| kod pocztowy              | Podstawowy adres podmiotu.         | Od 1 do 10 znaków           |
| miejscowość               |                                    | Od 1 do 64 znaków           |
| województwo               |                                    | Wartość z tabeli województw |
| państwo                   |                                    | Wartość z tabeli państw     |
| NIP                       | NIP firmy.                         | Od 1 do 16 znaków           |
| Oniekun                   | Podstawowy onjekun danego klienta  | Wartość z tabeli            |
|                           |                                    | pracowników                 |
| e-mail                    | Dane kontaktowe - e-mail telefon   | Od 1 do 256 znaków          |
| telefon                   | ,                                  |                             |
| adres koresp nazwa        |                                    | Od 1 do 128 znaków          |
| adres koresp ulica        |                                    | Od 1 do 64 znaków           |
| adres koresp nr domu      |                                    | Od 1 do 10 znaków           |
| adres koresp nr lokalu    | Nazwa adresu korespondencyjnego    | Od 1 do 10 znaków           |
| adres koresp kod pocztowy | i adres do korespondencji.         | Od 1 do 10 znaków           |
| adres koresp miejscowość  |                                    | Od 1 do 64 znaków           |
| adres koresp województwo  |                                    | Wartość z tabeli województw |
| adres koresp państwo      |                                    | Wartość z tabeli państw     |
| adres dost nazwa          | Nazwa adresu do wysyłki i adres do | Od 1 do 128 znaków          |
| adres dost ulica          | wysyłki.                           | Od 1 do 64 znaków           |

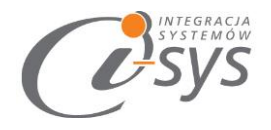

| adres dost nr domu      |                                       | Od 1 do 10 znaków           |
|-------------------------|---------------------------------------|-----------------------------|
| adres dost nr lokalu    |                                       | Od 1 do 10 znaków           |
| adres dost kod pocztowy |                                       | Od 1 do 10 znaków           |
| adres dost miejscowość  |                                       | Od 1 do 64 znaków           |
| adres dost województwo  |                                       | Wartość z tabeli województw |
| adres dost państwo      |                                       | Wartość z tabeli państw     |
| rachunek bankowy numer  | Rachunek bankowy                      | 26 cyfr w formacie NRB      |
| rachunek bankowy bank   | Nazwa rachunku                        | Do 100 znaków               |
| Grupa                   | Grupa firm                            | Wartość z tabeli grup firm  |
| cecha 1                 |                                       |                             |
| cecha 2                 | Przydzielenie cech do klienta pozwala |                             |
| cecha 3                 | m.in. na filtrowanie informacji w     | Do 64 znaków                |
| cecha 4                 | widokach i raportach.                 |                             |
| cecha 5                 |                                       |                             |
| Pole własne standard 1  |                                       |                             |
| Pole własne standard 2  | Informacje, które pozwalają na        |                             |
| Pole własne standard 3  | dodatkowe opisanie danych firmy, a    |                             |
| Pole własne standard 4  | ktorych nie można uzyskać za pomocą   | Do 64 znaków                |
| Pole własne standard 5  | systemie. Przykładem użycia pola      |                             |
| Pole własne standard 6  | własnego w Klientach może być         |                             |
| Pole własne standard 7  | określenie daty założenia firmy.      |                             |
| Pole własne standard 8  |                                       |                             |
| czynny podatnik VAT     | Czy firma rozlicza podatek VAT.       | T/N                         |
| Uwagi                   | Uwagi do dokumentów.                  | Do 256 znaków.              |

### 4.2.Pracownik

| Nazwa z Subiekta nexo | Opis                                                                | llość znaków                     |
|-----------------------|---------------------------------------------------------------------|----------------------------------|
| Symbol_kh             | Nazwa unikatowa (opcjonalna lub<br>wymagana, zależnie od ustawień). | Może zawierać 1 do 64<br>znaków. |
| Imię                  | Imię                                                                | Może zawierać 1 do 32<br>znaków. |

"i-sys" Integracja Systemów Spółka z o.o. ul. Elektronowa 2, 03-219 Warszawa NIP: 952-206-31-97 e-mail: <u>kontakt@i-sys.pl</u>

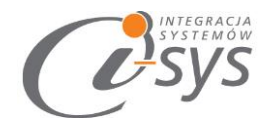

| Nazwisko   | Nazwisko – pole wymagane.          | Może zawierać 1 do 64<br>znaków. |
|------------|------------------------------------|----------------------------------|
| Telefon    | Dane kontaktowe - e-mail. telefon. | Od 1 do 256 znaków               |
| Email      |                                    |                                  |
| Uwagi      | Uwagi do dokumentów.               | Do 256 znaków.                   |
| Stanowisko | Stanowisko jakie zajmuje osoba     | Do 256 znaków                    |
| Dział      | Dział w którym pracuje osoba       | Do 256 znaków                    |
| Podstawowy |                                    |                                  |

### 4.3.**Osoba**

| Nazwa z Subiekta nexo | Opis                                                                            | llość znaków                     |
|-----------------------|---------------------------------------------------------------------------------|----------------------------------|
| Symbol                | Symbol - nazwa unikatowe<br>(opcjonalne lub wymagane, zależnie od<br>ustawień). | Może zawierać 1 do 64<br>znaków. |
| Odbiorca/dostawca     | Wskazanie czy osoba jest odbiorcą<br>czy dostawcą                               | Do 64 znaków                     |
| Imię                  | Imię osoby.                                                                     | Może zawierać 1 do 32<br>znaków. |
| Nazwisko              | Nazwisko osoby.                                                                 | Może zawierać 1 do 64<br>znaków. |
| Ulica                 |                                                                                 | Od 1 do 64 znaków                |
| Nr domu               |                                                                                 | Od 1 do 10 znaków                |
| Nr lokalu             |                                                                                 | Od 1 do 10 znaków                |
| Kod pocztowy          | Nazwa adresu                                                                    | Od 1 do 10 znaków                |
| Miejscowość           | korespondencij.                                                                 | Od 1 do 64 znaków                |
| Województwo           |                                                                                 | Wartość z tabeli województw      |
| Państwo               |                                                                                 | Wartość z tabeli państw          |
| Region                |                                                                                 | Wartość z tabeli regionów        |
| NIP                   | NIP                                                                             | Od 1 do 16 znaków                |

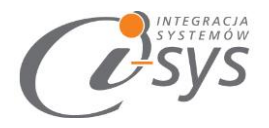

| PESEL                    | Numer PESEL osoby.                 | Musi zawierać 11 cyfr.      |  |
|--------------------------|------------------------------------|-----------------------------|--|
| Strona www               |                                    |                             |  |
| GaduGadu                 |                                    |                             |  |
| Skype                    | Dane kontaktowe - e-mail, telefon. | Od 1 do 256 znaków          |  |
| e-mail                   |                                    |                             |  |
| telefony                 |                                    |                             |  |
| Odbiorca detaliczny      |                                    |                             |  |
| Czynny podatnik VAT      | Czy firma rozlicza podatek VAT.    | T/N                         |  |
| adres koresp nazwa       |                                    | Od 1 do 128 znaków          |  |
| adres koresp ulica       |                                    | Od 1 do 64 znaków           |  |
| adres koresp nr domu     |                                    | Od 1 do 10 znaków           |  |
| adres koresp nr lokalu   | Nazwa adresu korespondencyjnego    | Od 1 do 10 znaków           |  |
| adres koresp kod         | i adres do korespondencii.         | Od 1 do 10 znaków           |  |
| pocztowy                 |                                    |                             |  |
| adres koresp miejscowość |                                    | Od 1 do 64 znaków           |  |
| adres koresp województwo |                                    | Wartość z tabeli województw |  |
| adres koresp państwo     |                                    | Wartość z tabeli państw     |  |
| adres dost nazwa         |                                    | Od 1 do 128 znaków          |  |
| adres dost ulica         |                                    | Od 1 do 64 znaków           |  |
| adres dost nr domu       |                                    | Od 1 do 10 znaków           |  |
| adres dost nr lokalu     | Nazwa adresu do wysyłki i adres do | Od 1 do 10 znaków           |  |
| adres dost kod pocztowy  | wysyłki.                           | Od 1 do 10 znaków           |  |
| adres dost miejscowość   |                                    | Od 1 do 64 znaków           |  |
| adres dost województwo   |                                    | Wartość z tabeli województw |  |
| adres dost państwo       |                                    | Wartość z tabeli państw     |  |
| rachunek bankowy numer   | Rachunek bankowy                   | 26 cyfr w formacie NRB      |  |
| rachunek bankowy bank    | Nazwa rachunku                     | Do 100 znaków               |  |
| Oniekun                  | Podstawowy opiekun danego          | Wartość z tabeli            |  |
| Opicium                  | klienta.                           | pracowników                 |  |
| grupa                    | Grupa firm                         | Wartość z tabeli grup firm  |  |
| cecha 1                  |                                    | Do 64 znaków                |  |
| cecha 2                  |                                    |                             |  |

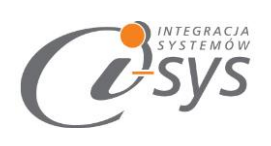

| cecha 3                | Przydzielenie cech do klienta           |              |
|------------------------|-----------------------------------------|--------------|
| cecha 4                | pozwala m.in. na filtrowanie informacji |              |
| cecha 5                | w widokach i raportach.                 |              |
| Pole własne standard 1 | Informacje, które pozwalają na          |              |
| Pole własne standard 2 | dodatkowe opisanie danych osoby, a      |              |
| Pole własne standard 3 | których nie można uzyskać za pomocą     | Do 64 znaków |
| Pole własne standard 4 | domyślnie zdefiniowanych pól w          |              |
| Pole własne standard 5 | systemie.                               |              |
| Uwagi                  | Luźna informacja                        | 256 znaków   |